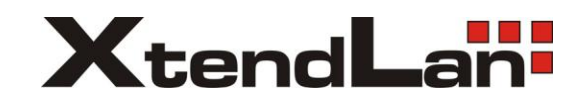

# Aktualizace přístrojů řady DVR-x70J

## Obsah

| Důležité odkazy           | 2   |
|---------------------------|-----|
| Aktualizace DVR přístroje | . 2 |
| Nahrání českého jazyka    | 7   |

## Důležité odkazy

Firmware a čeština: <a href="mailto:ftp.asm.cz/XtendLan/DVR-470J,870J,1670J/Firmware/">ftp.asm.cz/XtendLan/DVR-470J,870J,1670J/Firmware/</a>

## Aktualizace DVR přístroje

1. Přejmenujte soubor obsahující firmware, kterým chcete zařízení aktualizovat na "update.bin"

## Příklad:

soubor "FW-DVR-470,870JE-DVR\_Eng\_P\_V2.608.0000.1.R.20120215.bin" přejmenujte na "update.bin"

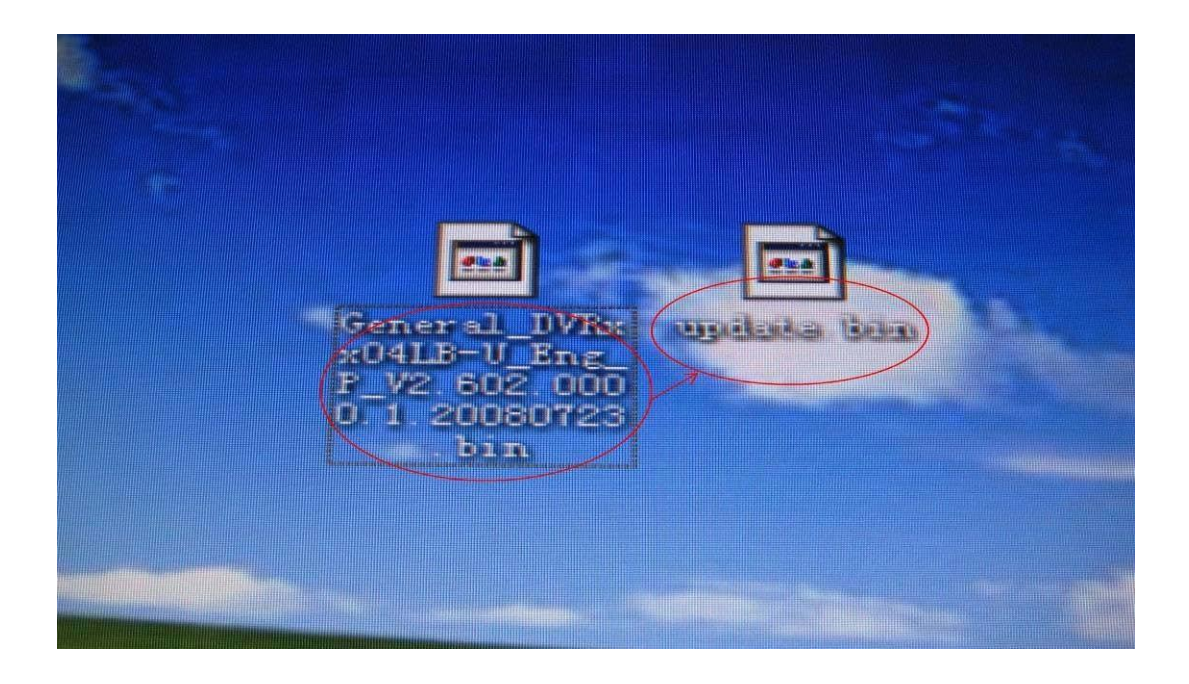

2. Vložte do počítače USB flash disk a do jeho kořenového adresáře nakopírujte soubor "update.bin"

/!\POZOR/!\ Ujistěte se, že se soubor "update.bin" skutečně nalézá v kořenovém adresáři USB flash disku. V případě, že soubor nakopírujete do nějakého podadresáře, nebude aktualizace úspěšná. /!\POZOR/!\

|                                                          | 雅荣 🎼 文件夹 🎹 -                            |
|----------------------------------------------------------|-----------------------------------------|
| 地址① ● ೫: \                                               |                                         |
| 文件和文件夹任务<br>② 创建一个新文件夹<br>④ 将这个文件夹发布到<br>%eb<br>》 共享此文件夹 | orent mydate. bin<br>BIN 文件<br>6,963 KB |
| 其它位置                                                     |                                         |
| 및 我的电脑                                                   |                                         |
| ▲ 我的文档                                                   |                                         |
| ● 共享文档                                                   |                                         |
| 9 网上邻居                                                   |                                         |
| NAME O                                                   |                                         |
| 日期信息 企                                                   |                                         |
| 新加卷(H:)<br>可移动磁盘                                         |                                         |
| 文件系统: FAT32                                              |                                         |
| The second second second second second                   |                                         |
|                                                          |                                         |
|                                                          |                                         |
|                                                          |                                         |
|                                                          |                                         |
|                                                          |                                         |

**3.** Před samotnou aktualizací je vhodné přístroj nejdříve restartovat. Po restartu přístroje vložte USB flash disk do DVR.

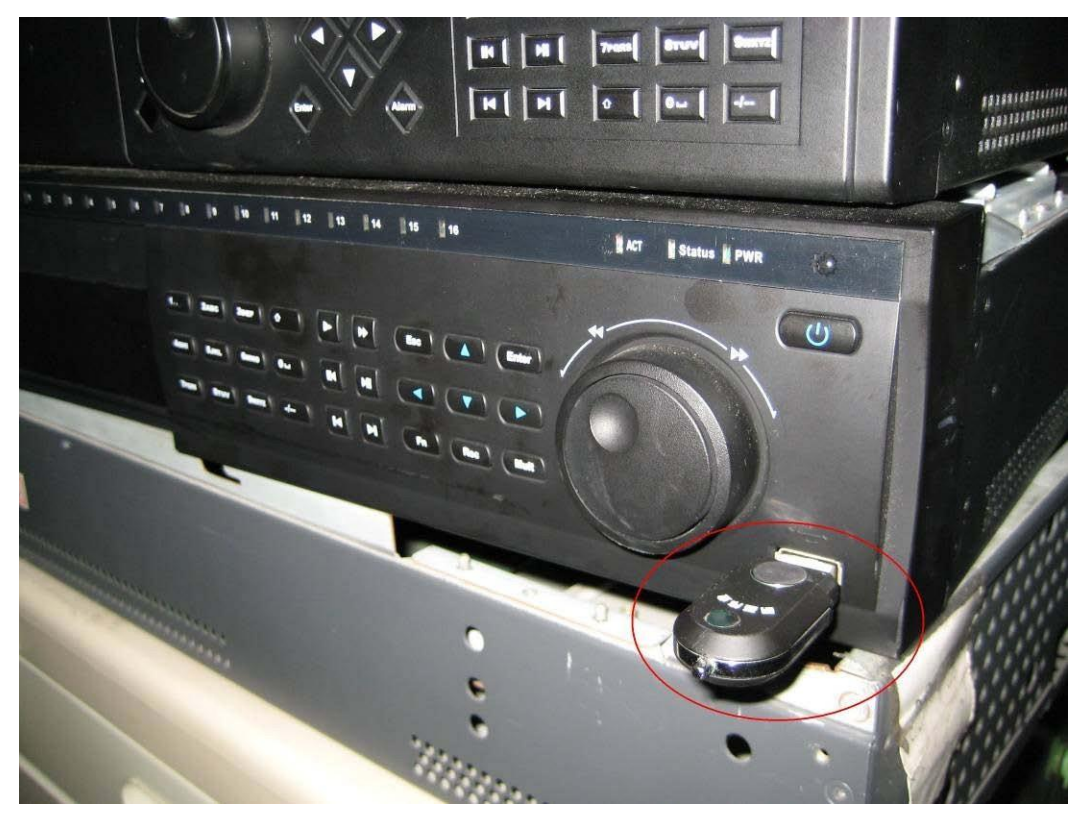

4. Přihlaste se do DVR a přejděte na okno "VERSION" (MAIN MENU $\rightarrow$  INFO $\rightarrow$  VERSION)

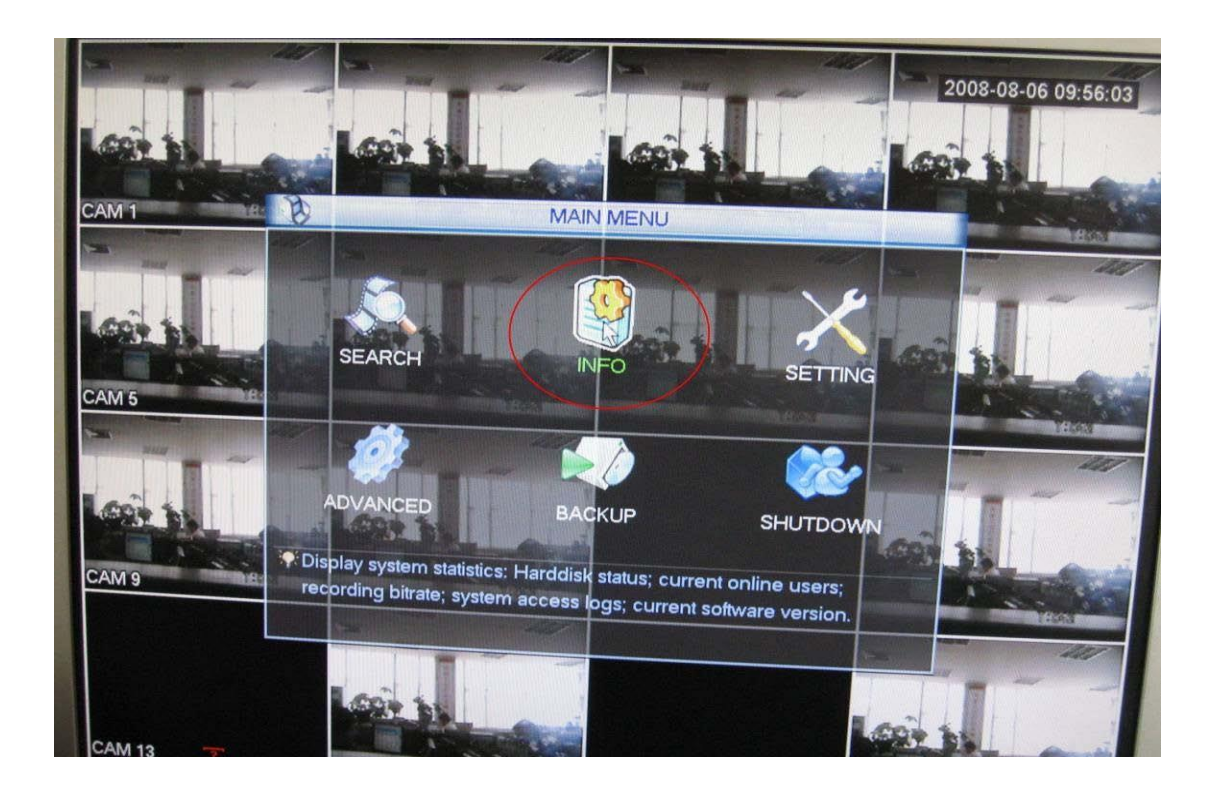

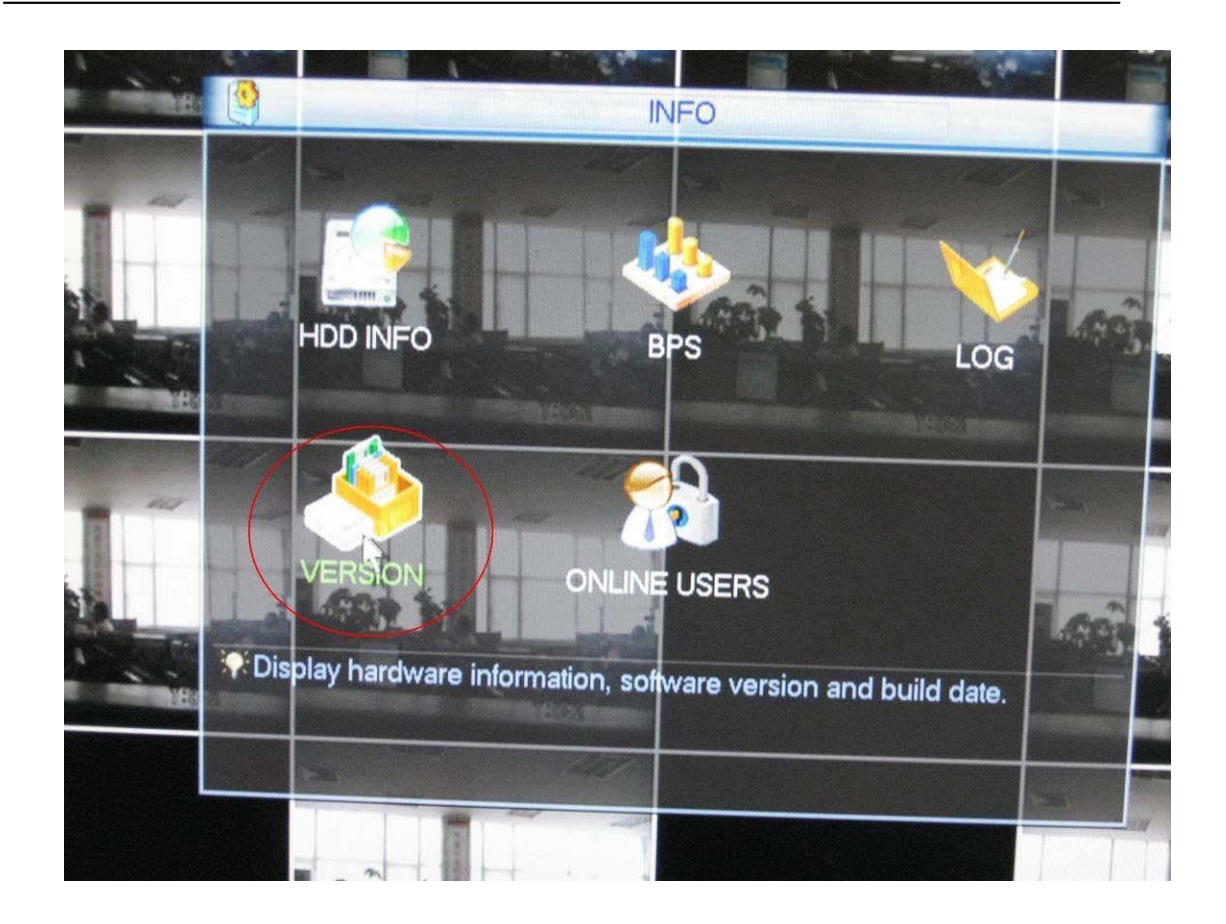

5. Kliknutím na tlačítko "Start" spustíte aktualizaci přístroje.

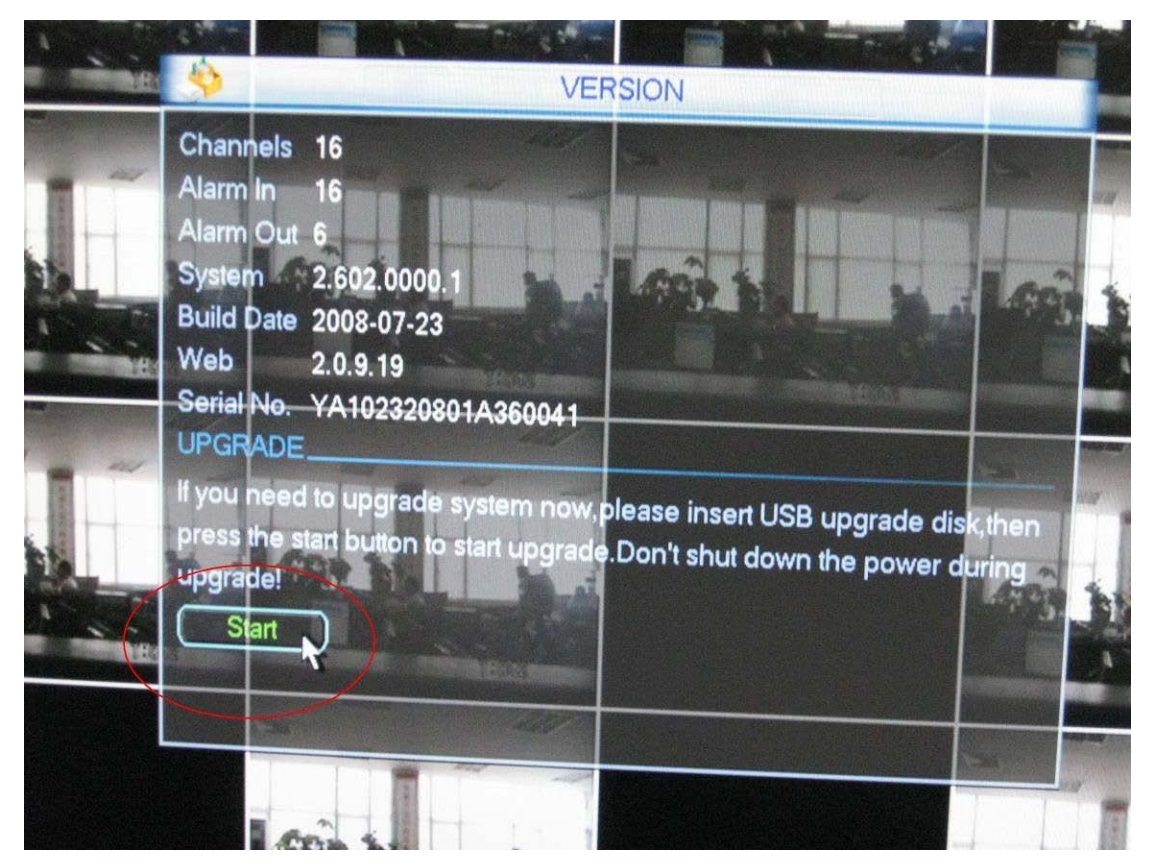

| N TH | VERSION                                                                                                    |
|------|----------------------------------------------------------------------------------------------------|
|      | Channels 16<br>Alarm In 16<br>Alarm Out 6<br>System 2.602.0000.1<br>Build Date 2<br>Web 2<br>Serial No. Y<br>UPGRADE<br>If you need to<br>press the start button to start upgrade.Don't shut down the power during<br>upgrade! |
|      |                                                                                                    |

6. Proces aktualizace může trvat až okolo 5 minut, počkejte na jeho dokončení a po vyskočení okna "Message" stiskněte OK. Následně proběhne restart zařízení.

/!\POZOR/!\ Během aktualizace DVR v žádném případě neodpojujte z napájení a ani ho nerestartujte. /!\POZOR/!\

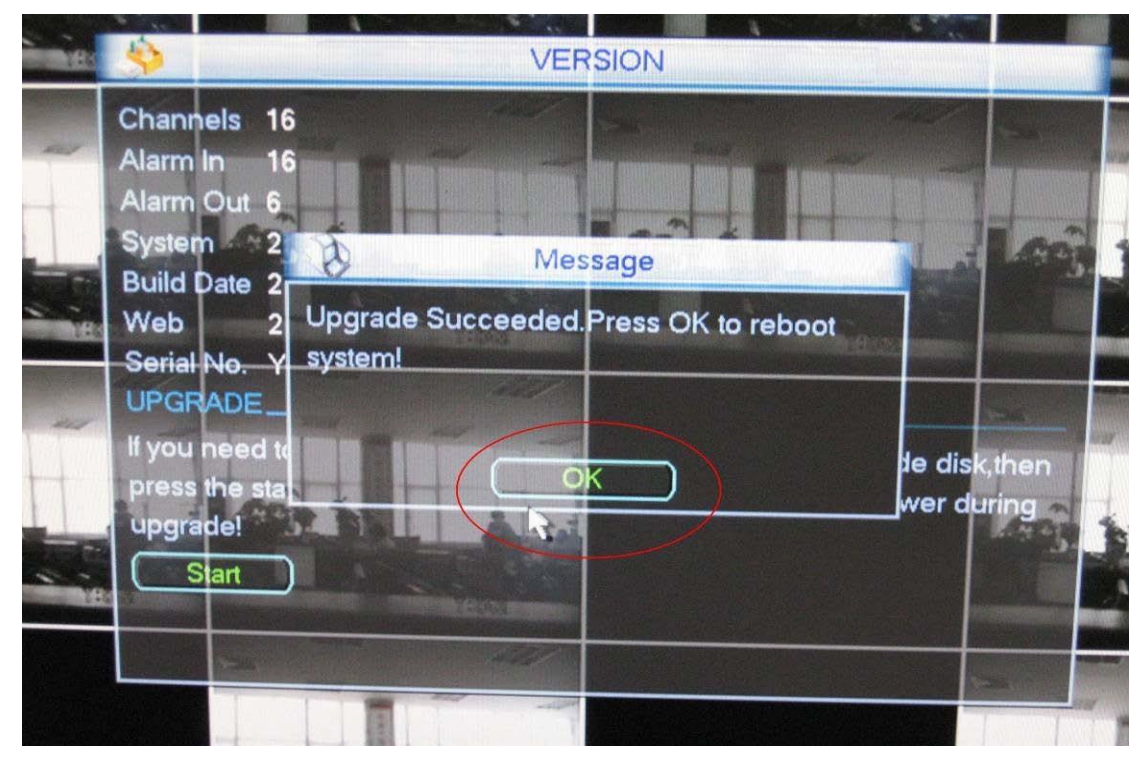

Přístroj byl úspěšně aktualizován, nyní je možné nahrát český jazyk (viz. následující kapitola).

# Nahrání českého jazyka

**1.** Připravte si soubor obsahující češtinu pro příslušnou verzi firmware nahraného v DVR.

### Příklad:

Soubor obsahující firmware: "FW-DVR-470,870JE-DVR\_Eng\_P\_V<mark>2.608</mark>.0000.1.R.20120215.bin"

Soubor obsahující češtinu: FW-DVR-470,870JEI\_CzeEng\_P\_N5\_V<mark>2.608</mark>.0.R.120418.bin

→Červeně označená čísla se musí shodovat.

#### Poznámka:

Verzi firmware nahranou v přístroji můžete také zjistit v okně "VERSION" (MAIN MENU→ INFO→ VERSION)

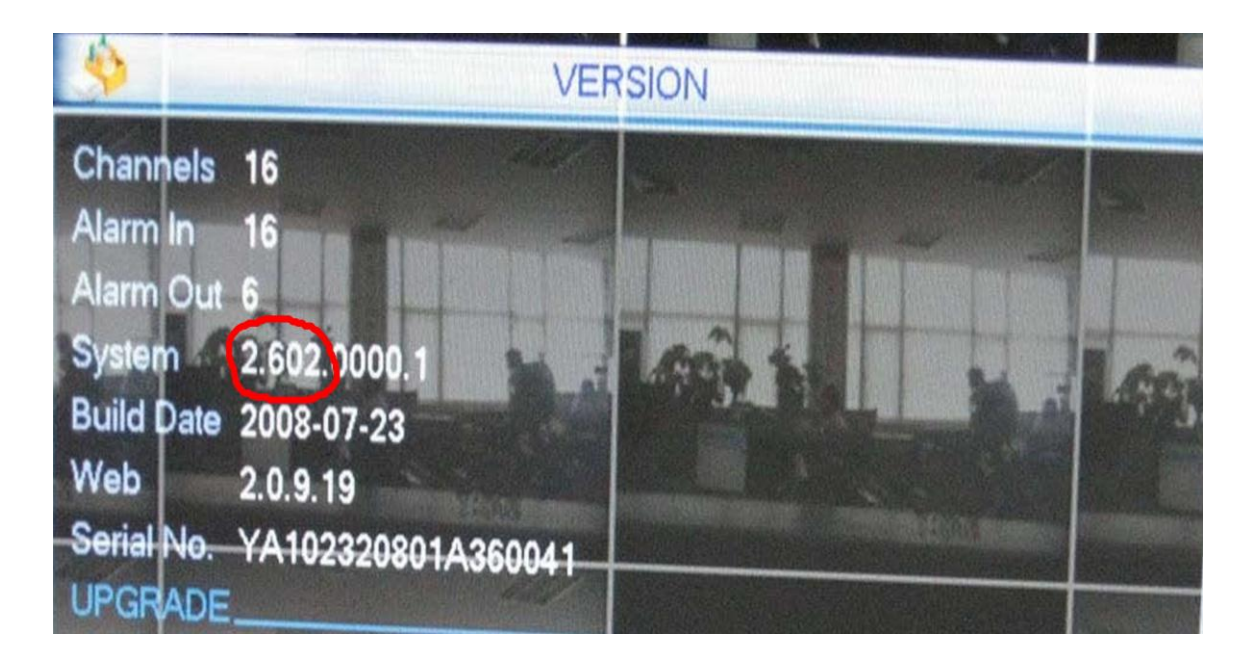

/!\POZOR/!\ Pokud máte v přístroji odlišnou verzi firmware od verze češtiny, je nejprve nutné firmware přístroje aktualizovat na verzi odpovídající češtině (viz. kapitola "<u>Aktualizace DVR přístroje</u>"). /!\POZOR/!\ 2. Přejmenujte soubor obsahující češtinu na "update.bin" a nahrajte ho do kořenového adresáře USB flash disku.

/!\POZOR/!\ Pokud již USB flash disk nějaký soubor "update.bin" obsahuje, zvolte možnost "Přesunout a nahradit".. /!\POZOR/!\

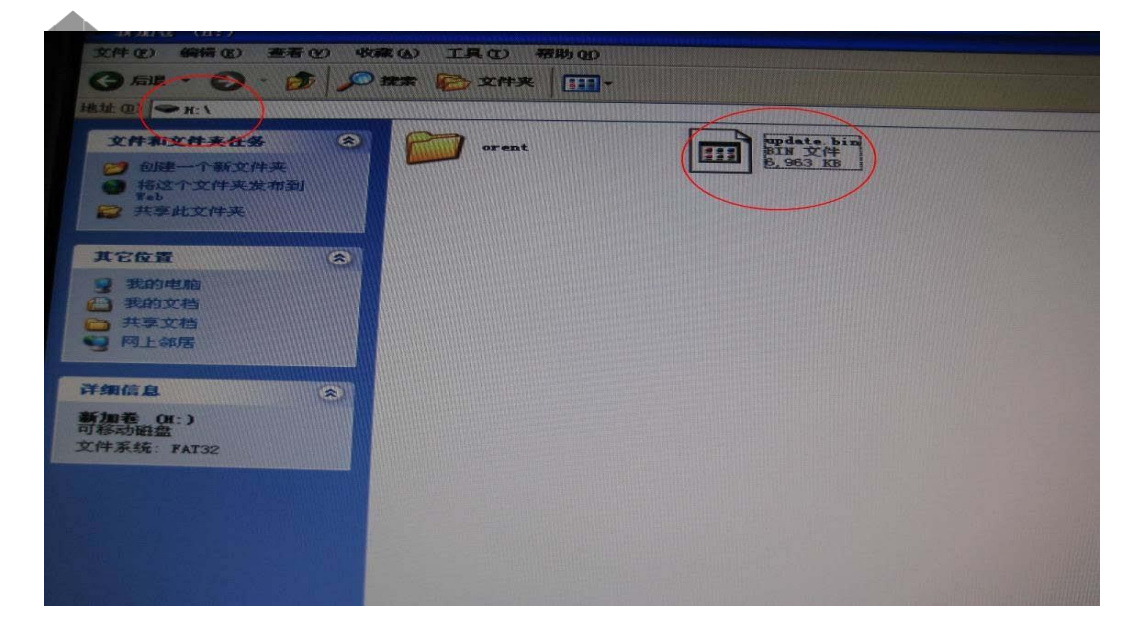

3. Dále postupujte od <u>bodu 3</u> v předcházející kapitole "<u>Aktualizace DVR přístroje</u>".